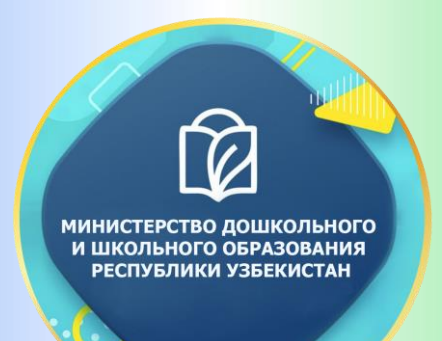

# ДОКУМЕНТЫ КРУЖКА

## РАБОТЫ С ОДАРЁННЫМИ УЧЕНИКАМИ ПО ИНФОРМАЦИОННЫМ ТЕХНОЛОГИЯМ ДЛЯ 7-8 КЛАССА ОБЩЕОБРАЗОВАТЕЛЬНОЙ ШКОЛЫ №\_\_\_\_ ПРИ ОТДЕЛЕ НАРОДНОГО ОБРАЗОВАНИЯ

**УПРАВЛЕНИИ НАРОДНОГО ОБРАЗОВАНИЯ** 

20\_-20\_ УЧЕБНЫЙ ГОД

#### Информация о членах кружка

| n/n | Имя фамилия | Год<br>рождения | Класс | Адрес | Родители | Номер телефони | Прим. |
|-----|-------------|-----------------|-------|-------|----------|----------------|-------|
| 1.  |             |                 |       |       |          |                |       |
| 2.  |             |                 |       |       |          |                |       |
| 3.  |             |                 |       |       |          |                |       |
| 4.  |             |                 |       |       |          |                |       |
| 5.  |             |                 |       |       |          |                |       |
| 6.  |             |                 |       |       |          |                |       |
| 7.  |             |                 |       |       |          |                |       |
| 8.  |             |                 |       |       |          |                |       |
| 9.  |             |                 |       |       |          |                |       |
| 10. |             |                 |       |       |          |                |       |
| 11. |             |                 |       |       |          |                |       |
| 12. |             |                 |       |       |          |                |       |
| 13. |             |                 |       |       |          |                |       |
| 14. |             |                 |       |       |          |                |       |

| 15.         |  |  |  |  |
|-------------|--|--|--|--|
| 16.         |  |  |  |  |
| 17.         |  |  |  |  |
| 18.         |  |  |  |  |
| 19.         |  |  |  |  |
| 20.         |  |  |  |  |
| 21.         |  |  |  |  |
| 22.         |  |  |  |  |
| 23.         |  |  |  |  |
| 24.         |  |  |  |  |
| 25.         |  |  |  |  |
| 26.         |  |  |  |  |
| 27.         |  |  |  |  |
| 28.         |  |  |  |  |
| <i>29</i> . |  |  |  |  |
| 30.         |  |  |  |  |

#### Руководитель круэкка\_\_\_\_\_

| п/п | класс | Имя и фамилия<br>учеников | сенп | іябрь | • | окт | ябрь |  | ноя | брь |  | дека | тбрь | Прошедшая тема |
|-----|-------|---------------------------|------|-------|---|-----|------|--|-----|-----|--|------|------|----------------|
|     |       |                           |      |       |   |     |      |  |     |     |  |      |      |                |
|     |       |                           |      |       |   |     |      |  |     |     |  |      |      |                |
|     |       |                           |      |       |   |     |      |  |     |     |  |      |      |                |
|     |       |                           |      |       |   |     |      |  |     |     |  |      |      |                |
|     |       |                           |      |       |   |     |      |  |     |     |  |      |      |                |
|     |       |                           |      |       |   |     |      |  |     |     |  |      |      |                |
|     |       |                           |      |       |   |     |      |  |     |     |  |      |      |                |
|     |       |                           |      |       |   |     |      |  |     |     |  |      |      |                |
|     |       |                           |      |       |   |     |      |  |     |     |  |      |      |                |
|     |       |                           |      |       |   |     |      |  |     |     |  |      |      |                |
|     |       |                           |      |       |   |     |      |  |     |     |  |      |      |                |
|     |       |                           |      |       |   |     |      |  |     |     |  |      |      |                |
|     |       |                           |      |       |   |     |      |  |     |     |  |      |      |                |
|     |       |                           |      |       |   |     |      |  |     |     |  |      |      |                |
|     |       |                           |      |       |   |     |      |  |     |     |  |      |      |                |
|     |       |                           |      |       |   |     |      |  |     |     |  |      |      |                |
|     |       |                           |      |       |   |     |      |  |     |     |  |      |      |                |
|     |       |                           |      |       |   |     |      |  |     |     |  |      |      |                |
|     |       |                           |      |       |   |     |      |  |     |     |  |      |      |                |
|     |       |                           |      |       |   |     |      |  |     |     |  |      |      |                |
|     |       |                           |      |       |   |     |      |  |     |     |  |      |      |                |
|     |       |                           |      |       |   |     |      |  |     |     |  |      |      |                |
|     |       |                           |      |       |   |     |      |  |     |     |  |      |      |                |
|     |       |                           |      |       |   |     |      |  |     |     |  |      |      |                |
|     |       |                           |      |       |   |     |      |  |     |     |  |      |      |                |
|     |       |                           |      |       |   |     |      |  |     |     |  |      |      |                |
|     |       |                           |      |       |   |     |      |  |     |     |  |      |      |                |
|     |       |                           |      |       |   |     |      |  |     |     |  |      |      |                |

#### Руководитель кружка\_\_\_\_\_

| п/<br>п | класс | Имя и фамилия учеников | 5 | анв | арь | g | ревј | рал | b | мај | pm |  | anp | ель | • | м | ий | Прошедшая тема |
|---------|-------|------------------------|---|-----|-----|---|------|-----|---|-----|----|--|-----|-----|---|---|----|----------------|
|         |       |                        |   |     |     |   |      |     |   |     |    |  |     |     |   |   |    |                |
|         |       |                        |   |     |     |   |      |     |   |     |    |  |     |     |   |   |    |                |
|         |       |                        |   |     |     |   |      |     |   |     |    |  |     |     |   |   |    |                |
|         |       |                        |   |     |     |   |      |     |   |     |    |  |     |     |   |   |    |                |
|         |       |                        |   |     |     |   |      |     |   |     |    |  |     |     |   |   |    |                |
|         |       |                        |   |     |     |   |      |     |   |     |    |  |     |     |   |   |    |                |
|         |       |                        |   |     |     |   |      |     |   |     |    |  |     |     |   |   |    |                |
|         |       |                        |   |     |     |   |      |     |   |     |    |  |     |     |   |   |    |                |
|         |       |                        |   |     |     |   |      |     |   |     |    |  |     |     |   |   |    |                |
|         |       |                        |   |     |     |   |      |     |   |     |    |  |     |     |   |   |    |                |
|         |       |                        |   |     |     |   |      |     |   |     |    |  |     |     |   |   |    |                |
|         |       |                        |   |     |     |   |      |     |   |     |    |  |     |     |   |   |    |                |
|         |       |                        |   |     |     |   |      |     |   |     |    |  |     |     |   |   |    |                |
|         |       |                        |   |     |     |   |      |     |   |     |    |  |     |     |   |   |    |                |
|         |       |                        |   |     |     |   |      |     |   |     |    |  |     |     |   |   |    |                |
|         |       |                        |   |     |     |   |      |     |   |     |    |  |     |     |   |   |    |                |
|         |       |                        |   |     |     |   |      |     |   |     |    |  |     |     |   |   |    |                |
|         |       |                        |   |     |     |   |      |     |   |     |    |  |     |     |   |   |    |                |
|         |       |                        |   |     |     |   |      |     |   |     |    |  |     |     |   |   |    |                |
|         |       |                        |   |     |     |   |      |     |   |     |    |  |     |     |   |   |    |                |
|         |       |                        |   |     |     |   |      |     |   |     |    |  |     |     |   |   |    |                |
|         |       |                        |   |     |     |   |      |     |   |     |    |  |     |     |   |   |    |                |
|         |       |                        |   |     |     |   |      |     |   |     |    |  |     |     |   |   |    |                |
|         |       |                        |   |     |     |   |      |     |   |     |    |  |     |     |   |   |    |                |
|         |       |                        |   |     |     |   |      |     |   |     |    |  |     |     |   |   |    |                |
|         |       |                        |   |     |     |   |      |     |   |     |    |  |     |     |   |   |    |                |
|         |       |                        |   |     |     |   |      |     |   |     |    |  |     |     |   |   |    |                |
|         |       |                        |   |     |     |   |      |     |   |     |    |  |     |     |   |   |    |                |
|         |       |                        |   |     |     |   |      |     |   |     |    |  |     |     |   |   |    |                |

| Д       | «Утверждаю»<br>иректор школы:            | «Согласован»<br>Зам директора школы: |      |            |      |  |  |  |  |
|---------|------------------------------------------|--------------------------------------|------|------------|------|--|--|--|--|
| <u></u> | »20г                                     | «)                                   | »    | 20Γ        |      |  |  |  |  |
|         | ПЛАН<br>кружка «                         | _» на 20_                            | 20   | учебный го | Эд   |  |  |  |  |
| п/п     | Темы                                     |                                      | часы | число      | прим |  |  |  |  |
| 1.      | Настройка и использование стилей текста  | 1                                    |      |            |      |  |  |  |  |
| 2.      | Использование параметров обтекания текст | ОМ                                   | 1    |            |      |  |  |  |  |
| 3.      | Создание маркированного списка           | 1                                    |      |            |      |  |  |  |  |
|         |                                          |                                      |      |            | 1    |  |  |  |  |

| п/п | Темы                                                               | часы | число | прим |
|-----|--------------------------------------------------------------------|------|-------|------|
| 1.  | Настройка и использование стилей текста                            | 1    |       |      |
| 2.  | Использование параметров обтекания текстом                         | 1    |       |      |
| 3.  | Создание маркированного списка                                     | 1    |       |      |
| 4.  | Добавление в документ поля верхнего и нижнего колонтитула          | 1    |       |      |
| 5.  | Использование команды предварительного                             | 1    |       |      |
| 6.  | Разработка спецификации проекта                                    | 1    |       |      |
| 7.  | Добавление эффектов анимации                                       | 1    |       |      |
| 8.  | Настраивание анимации и времени                                    | 1    |       |      |
| 9.  | Проектирование электронной таблицы                                 | 1    |       |      |
| 10. | Разработка оформления                                              | 1    |       |      |
| 11. | Моделирование                                                      | 1    |       |      |
| 12. | Создание формы сбора данных                                        | 1    |       |      |
| 13. | Представление результатов таблицы в виде диаграммы                 | 1    |       |      |
| 14. | Определение цели для базы данных                                   | 1    |       |      |
| 15. | Создание таблицы базы данных                                       | 1    |       |      |
| 16. | Создание раскрывающегося списка                                    | 1    |       |      |
| 17. | Безопасность данных                                                | 1    |       |      |
| 18. | Отправка данных в программу обработки текстов                      | 1    |       |      |
| 19. | Знакомство с платформами SMM. Сайт YouTube                         | 1    |       |      |
| 20. | Знакомство с платформами SMM. Сеть Telegram                        | 1    |       |      |
| 21. | Продвижение SMM в сети Интернет                                    | 1    |       |      |
| 22. | Управление исследовательскими проектами на основе SMM              | 1    |       |      |
| 23. | Создание канала в сети Telegram                                    | 1    |       |      |
| 24. | Работа с Telegram-каналом                                          | 1    |       |      |
| 25. | Создание целевых сайтов на базе CMS                                | 1    |       |      |
| 26. | Установка пакета локального веб-сервера OpenServer                 | 1    |       |      |
| 27. | Создание меню сайта                                                | 1    |       |      |
| 28. | O LMS (Learning management systems — системы управления обучением) | 1    |       |      |
| 29. | Moodle и LearnDash                                                 | 1    |       |      |
| 30. | Практическая работа                                                | 1    |       |      |
| 31. | Понятие о платформе Google Classroom                               | 1    |       |      |
| 32. | Ознакомление с учебным курсом на платформе<br>Google Classroom     | 1    |       |      |
| 33. | Виды и задачи платформ МООС                                        | 1    |       |      |
| 34. | Дистанционное обучение на базе МООС                                | 1    |       |      |
|     |                                                                    |      |       |      |

| Дата: "" | 20 | год. Классы: | Руководитель кружка: |
|----------|----|--------------|----------------------|
|----------|----|--------------|----------------------|

**Тема:** Настройка и использование стилей текста **Цели:** 

a) дать учащимся новые знания по предмету, повысить их интерес к информатике и информационным технологиям

б) воспитательные: воспитывать у воспитанников чувство любви к Родине;в) разработчик: развивать научно-техническое мировоззрение

**Техническое оборудование:** компьютер, мультимедиа, слайды, магнитофон. При создании документа иногда требуется повторно настраивать одни и те же команды форматирования. Предположим, каждый раз, когда вы вводите новый заголовок, размер, тип и цвет шрифта будут меняться на выбранные настройки Очень полезно создать стиль текста, который одновременно применяет желаемые или выбранные настройки. Пользователи обычно создают стиль для заголовка и основной части текста. Вы также можете создать стиль, включающий выделение текста, подзаголовки и многое другое.

| - Anna Carl Martin Carl             | 14                                                                                                    | SeizerI - Web                                                                                                    | ( n) - x/                           |
|-------------------------------------|----------------------------------------------------------------------------------------------------|----------------------------------------------------------------------------------------------------|-------------------------------------|
| The Barry Band Days (Des)           | p layer determs hidings dealer the                                                                          | 🕶 🖓 Telline adar particular tarihit                                                                                                    | et there and                        |
| Solution<br>Alternational<br>Chinad | - K x <sup>2</sup> An - N E - E - E - E - E - K 4<br>s, x <sup>2</sup> A - X - A - ■ = = = 2 - A - 1<br>Not | Cathology         Authorse         Authorse | P Fiel -<br>the sector<br>billing A |
| -                                   | ĩ                                                                                                    |                                                                                                    |                                     |
|                                     |                                                                                                    |                                                                                                    |                                     |
| *                                   |                                                                                                    |                                                                                                    |                                     |
| -<br>Sector from 12 Andrewson       |                                                                                                    | 13 MI 8                                                                                                    |                                     |

Создание нового стиля для текста выполняется следующим образом:

1. Выберите меню Ноте и щёлкните значок стрелки в конце раздела Styles.

2. Нажмите кнопку Create a Style. Откроется окно, где вы можете ввести настройки формата, который хотите создать.

3. В поле Name вводится название нового стиля текста.

4. Для документа выбирается подходящее имя, которое позволяет легко распознать стиль и назначение документа. Например, при создании нового заголовка для документа название Мой\_заголовок помогает легко найти нужный стиль. После ввода имени стиля текста нажмите кнопку Modify

**5.** Настройки в разделе **Properties** изменять не обязательно. В нижней части раздела **Formatting** можно настроить стиль текста, тип шрифта, размер,

полужирный, курсив или подчеркивание, а также цвет.

6. После выбора настроек шрифта, которые вы хотите использовать, нажмите кнопку ОК.

Домашнее задание: Повторение

Зам директора школы\_\_\_\_

\_\_\_\_\_дата\_\_\_\_

\_\_\_\_ 20\_\_\_ год

| -        |    |              |                      | - |
|----------|----|--------------|----------------------|---|
| Дата: "" | 20 | год. Классы: | Руководитель кружка: |   |

Тема: Использование параметров обтекания текстом

#### Цели:

a) дать учащимся новые знания по предмету, повысить их интерес к информатике и информационным технологиям

б) воспитательные: воспитывать у воспитанников чувство любви к Родине;

в) разработчик: развивать научно-техническое мировоззрение

**Техническое оборудование:** компьютер, мультимедиа, слайды, магнитофон. Иногда вам нужно разместить в документе и текст, и изображения. В этом случае вам нужно эффективно использовать пространство на странице, чтобы дизайн выглядел хорошо. Форматирование расположения текста и изображений в документе также положительно влияет на общий дизайн. Текст обтекает изображение, чтобы максимально использовать место в документе. Это обеспечивает, что на странице не останется большого количества пустого места. Если выбран параметр **Wrap text**, то он применяется к изображению, а не к тексту. То есть, если использовать выбранную настройку, то текст будет располагаться вокруг изображения. Это можно сделать разными способами.

Размещение текста по краю изображения выполняется следующим образом: 1. Вставьте в документ изображение.

2. Выберите изображение.

3. Выберите Wrap text в меню Format.

На экране появится новое меню с различными вариантами размещения текста и изображений

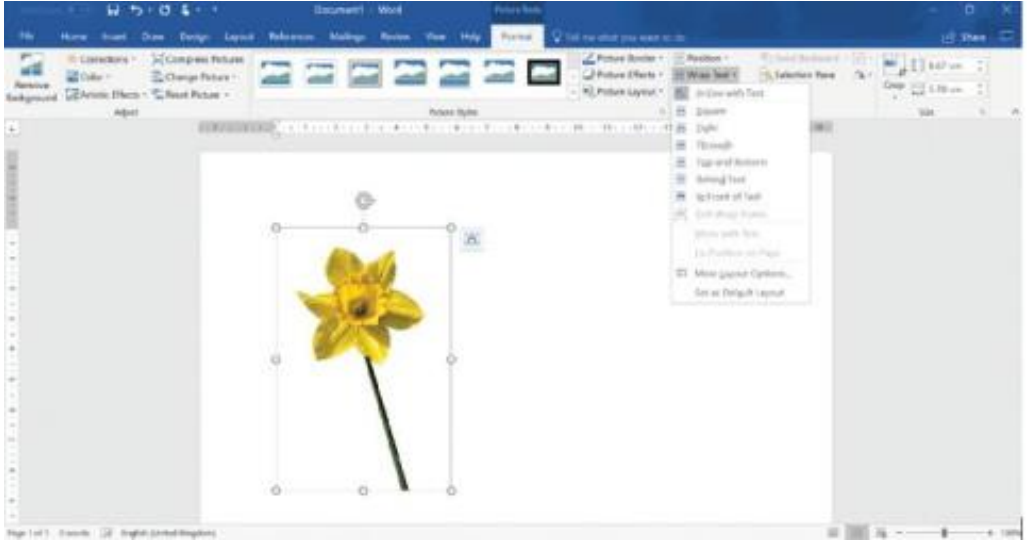

Краткое изложение вариантов:

Square - размещает рамку вокруг изображения, текст располагается вдоль границы этой рамки. Эта граница называется «ограничивающей частью».
Tight - размещает контур вокруг изображения, текст располагается вдоль этого контура. Если изображение квадратное или прямоугольное, результат будет таким же, как при использовании варианта Square. Домашнее задание: Повторение

| Зам директора школы | дата | 20 | _ год |
|---------------------|------|----|-------|
|---------------------|------|----|-------|

|--|

20\_\_\_\_ год. Классы: . Руководитель кружка:

Тема: Создание маркированного списка

#### Пели:

а) дать учащимся новые знания по предмету, повысить их интерес к информатике и информационным технологиям

б) воспитательные: воспитывать у воспитанников чувство любви к Родине;

в) разработчик: развивать научно-техническое мировоззрение

Техническое оборудование: компьютер, мультимедиа, слайды, магнитофон. Ещё один способ чётко и легко представить информацию — создать

маркированный список. Маркеры используются для списка данных в документе. Документ легче читать, если каждый элемент списка будет выделен и размещён на отдельной строке. Ни для кого не секрет, что чтение списка как части текстового абзаца относительно сложно.

Например, какой из представленных ниже списков фруктов легче читать? - яблоки, груши, апельсины, виноград, дыни, абрикосы, бананы, вишня, клубника, земляника и смородина.

Создание маркированного списка

1. Каждый элемент списка запишите на отдельной строке.

2.Выделите все данные в списке.

3. Выберите пункт меню Ноте.

**4.** Выберите команду **Bullets** в группе **Paragraph**.

В начале каждого элемента в выбранном списке появляется отдельный значок. Обычно значок, который появляется на экране, представляет собой небольшую точку.

#### Изменение формы значка

1. Выделите все данные в списке.

2. Нажмите на стрелку рядом с командой Bullets.

3. На экране появляется окно с набором разных форм для маркировки списка.

4. После того, как выбрали нужную форму, весь выделенный список будет маркирован соответствующим значком.

| the same have himse insert the                                                                                                    | and along and the day O'd when the                  | 27 Dec 21                                              |
|----------------------------------------------------------------------------------------------------|-----------------------------------------------------|--------------------------------------------------------|
| And Antonia and Antonia and Antonia                                                                                                    | MERCENCY ST S & AMERICA AMERICA AND A AND A AMERICA | Autorice Autorice - Print<br>Link En, Deples - Distort |
| Eighand - Auto                                                                                                    | - New - • • • •                                     | 1 100 A                                                |
|                                                                                                    | * * -                                               |                                                        |
| 8                                                                                                    | Texas and Bullets                                   |                                                        |
| 0                                                                                                    |                                                     |                                                        |
| 8                                                                                                    |                                                     |                                                        |
|                                                                                                    | <ul> <li>A. Elementational</li> </ul>               |                                                        |
| ÷2                                                                                                    | Darlase Nave Bl.Del.                                |                                                        |
| 2                                                                                                    |                                                     |                                                        |
|                                                                                                    |                                                     |                                                        |
| 1                                                                                                    |                                                     |                                                        |
| -                                                                                                    |                                                     |                                                        |
| 2.                                                                                                    |                                                     |                                                        |
|                                                                                                    |                                                     |                                                        |
|                                                                                                    |                                                     |                                                        |
| ÷                                                                                                    |                                                     |                                                        |
| 1. Contract (1. Contract (1. Co |                                                     |                                                        |
|                                                                                                    |                                                     |                                                        |
| 1                                                                                                    |                                                     |                                                        |
| marter: Loom II americanteringers                                                                                                    |                                                     | 10 Mill 16                                             |

#### Домашнее задание: Повторение

Зам директора школы

20 год

веб-сайтимиз: Zokirjon.com Zokirjon.com веб-сайти орқали ўзингиз учун керакли маълумотларни юклаб олинг. Зокиржон Админ билан 90-834-22-66 номердаги телеграм орқали богланишингиз пza234 излаб телеграмдан ёзишингиз сўралади. Телеграмда мурожаатингизга ўз вақтида жавоб берилади 40 листдан иборат иктидорли ўкувчиларга информатика 7-8 класс 34 часа кружокни тўлиқ холда олиш учун телеграмдан ёзинг. Телеграм каналимиз: @maktablar\_uchun\_hujjatlar Тўлов учун: ХУМО 9860230104973329 Пластик эгаси Набиев Зокиржон

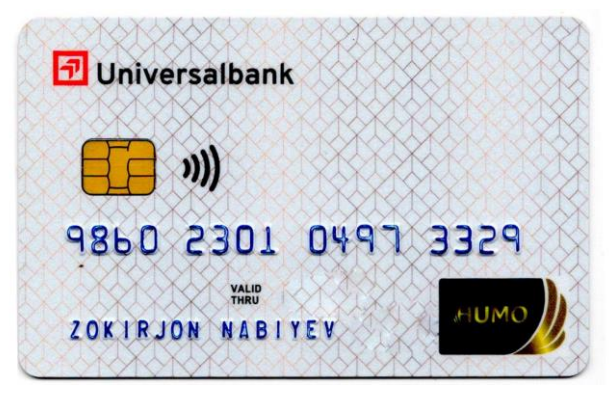

### ДИҚҚАТ!!!

Бу хужжатни хеч кимга тарқатмаслик шарти билан олишингиз мумкин. Сизга бу ОМОНАТ қилиб берилади. Тўлиқ холда олганингиздан сўнг: Фақат ўзингиз учун фойдаланинг. Хеч кимга берманг хаттоки энг яқин инсонингизга хам. Интернет веб-сайтларга жойламанг. Телеграм орқали канал ва группаларга тарқатманг. ОМОНАТГА ХИЁНАТ ҚИЛМАНГ.

## Bizni hizmatdan foydalanib qulay imkoniyatga ega boʻling!

Bizda rus va oʻzbek maktablar uchun quydagi hujjatlar mavjud.

- 1. 1-11-sinflar uchun sinf soati ish reja va konspektlari UZ-RU
- 2. 1-11-sinflar uchun barcha fanlardan toʻgarak hujjatlari UZ-RU
- 3. Sinf rahbar hujjatlari UZ-RU
- 4. Metodbirlashma hujjatlari UZ-RU
- 5. Ustama hujjatlari UZ-RU
- 6. 1-11-sinflar uchun barcha fanlardan konspektlar UZ-RU
- 7. 1-11-sinflar uchun ish rejalar (Taqvim mavzu rejalar) UZ-RU
- 8. Maktab ish hujjatlari UZ-RU
- 9. Direktor ish hujjatlari UZ-RU
- 10. MMIBDO' ish hujjatlari UZ-RU
- 11. O'IBDO' ish hujjatlari UZ-RU
- 12. Psixolog hujjatlari UZ-RU
- 13. Xotin-qizlar qoʻmitasi ish hujjatlari UZ-RU
- 14. Kutubxona mudirasi ish hujjatlari UZ-RU
- 15. Besh tashabbus hujjatlari UZ-RU
- 16. Ochiq dars ishlanmalar, taqdimotlar, slaydlar UZ-RU
- **17. Bayonnomalar UZ-RU**
- 18. O'qituvchilarning ilg'or tajribasini omalashtirish hujjatlari
- 19. Tezislar, referatlar, mustaqil ishlar.